### Verifying Employee Entries

Presented By: Acumen Fiscal Agent

## Acumen Fiscal Agent

Innovation • Opportunity • Freedom

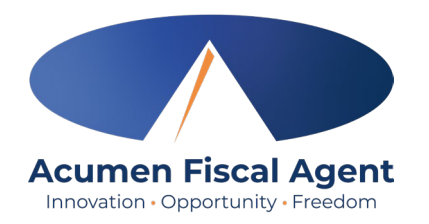

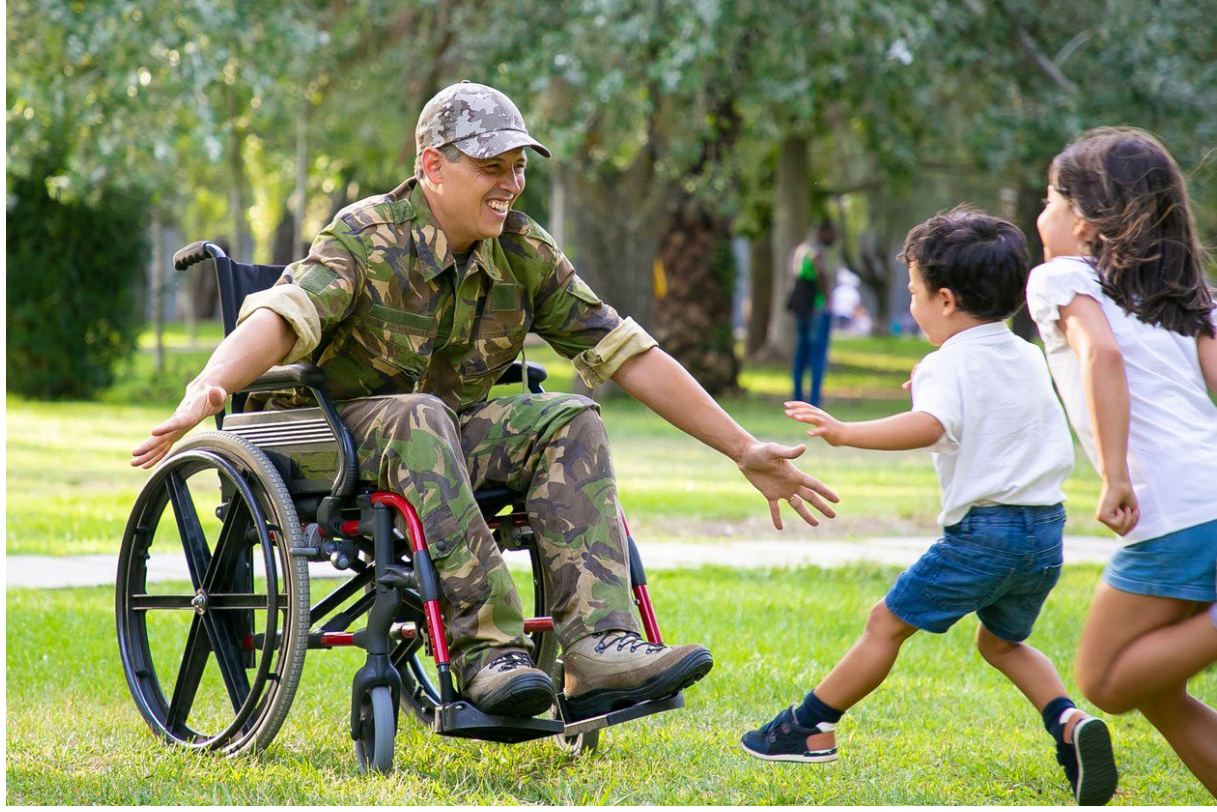

#### **OUR MISSION**

Acumen Fiscal Agent facilitates freedom, choice and opportunity through innovative fiscal agent solutions.

# **Unverified Entries**

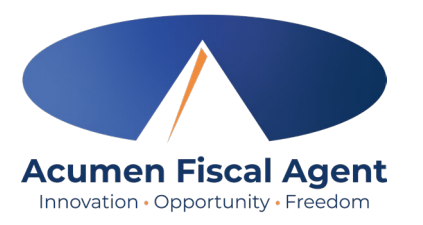

Clock In

**Provider Four** 

← 02/21/2021 To 02/27/2021 →

**Provider Four** 

02/21/2021 To 02/27/2021

🕅 🕅 式 🖬 55% 💼

0.00

0.00

4.00

4.00

9:18 🛱 M

⊟ Home

**Overtime Gauge** 

**Total Hours** 

Approved Hours:

Pending Hours:

Unverified Hours:

Total Hours

In some cases, Employers may submit a punch on the Employee's behalf. These are called "unverified" hours. The Employee will need to take the action to verify those hours, so it is vital we are **not** submitting punches on their behalf unless it is **completely necessary.** 

You, the Employee, will complete the following to verify the entered hours:

- 1. You will see that you have unverified entries in the Total Hours gauge.
- 2. To verify an entry, start by clicking the  $\equiv$  button to open the menu.

## **Unverified Entries**

5. With the Entry Details page open, click on Action 6. Click on Verify 7. Click Confirm to verify entry

| 8:54 슈 년 64 - 적 휴 대 57% 🛢                                                                                                    | 8:54 🙆 🖼 🛤 – 🛛 💐 🤅 📶 57% 💼                                                                                                    | 8:54 @ 년 M - 적 홍 역 57% 🖬                                                                                                    |
|----------------------------------------------------------------------------------------------------|----------------------------------------------------------------------------------------------------|----------------------------------------------------------------------------------------------------|
| ← Entry Details 5 ACTION                                                                                                    | ← Entry Details ACTION                                                                                                    | ← Entry Details ACTION                                                                                                    |
| Punch 777                                                                                                    | Punch 777                                                                                                    | Punch 777                                                                                                    |
| Provider Four<br>08:00 AM - 12:00 PM<br>0:04:00 Hours<br>4.00<br>Unverified<br>Hourly<br>Consumer Four<br>Hourly ADL/IADL-OPI Pilot-1<br>Feb 16, 2021<br>Statement<br>321 : Ambulation | Provider Four<br>08:00 AM - 12:00 PM<br>0:04:00 Hours<br>4:00<br>Unverified<br>Hourly<br>Consumer Four<br>Hourly ADL/IADL-OPI Pilot-1<br>Feb 16, 2021<br>Statement<br>321 : Ambulation | Provider Four<br>08:00 AM - 12:00 PM<br>0:04:00 Hours<br>4:00<br>Unverified<br>Hourly<br>Consumer Four<br>Hourly ADL/IADL-OPI Pilot-1<br>Feb 16,<br>Verify<br>Stater<br>321 : A Are You Sure You Want to |
| Reference Entries                                                                                                    | Reference Entries                                                                                                    | CANCEL CONFIRM                                                                                                    |
| Notes                                                                                                    | Notes                                                                                                    | Attachmente                                                                                                    |
| Attachments                                                                                                    | Attachments Verify 6 Reject Add Attachment Cancel                                                                                                    | Attachments                                                                                                    |
| • < 0 🗆                                                                                                    | • < 0 🗆                                                                                                    | • < 0 □                                                                                                    |

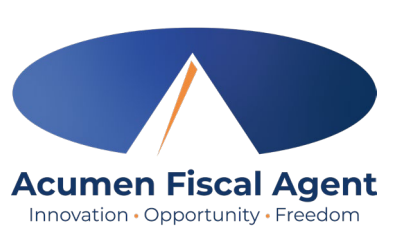

### **Unverified Entries –Next Step**

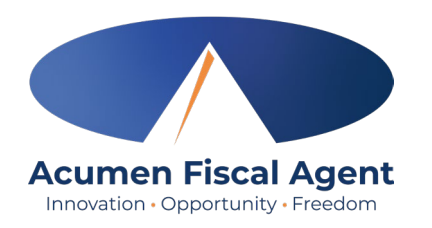

Once an entry is verified, within a few minutes, the punch will appear as "Pending" on the Employee's entries screen. This means the punch has been confirmed by the Employee and is ready to be approved/rejected by the Employer.

Once your Employer approves the entry, the status will change to approved and will be processed for payment.

#### **Questions?**

### Thank you!

Visit the Acumen Help Center to learn more at: acumenfiscalagent.zendesk.com

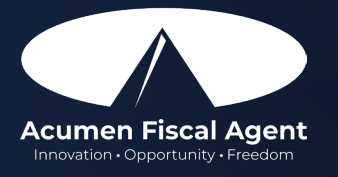

Proprietary: For Acumen Use Only